## Configuring Exchange account ON Apple Mac using Outlook 2011 client software:

1. Open Outlook and from the Outlook drop-down menu, select Preferences.

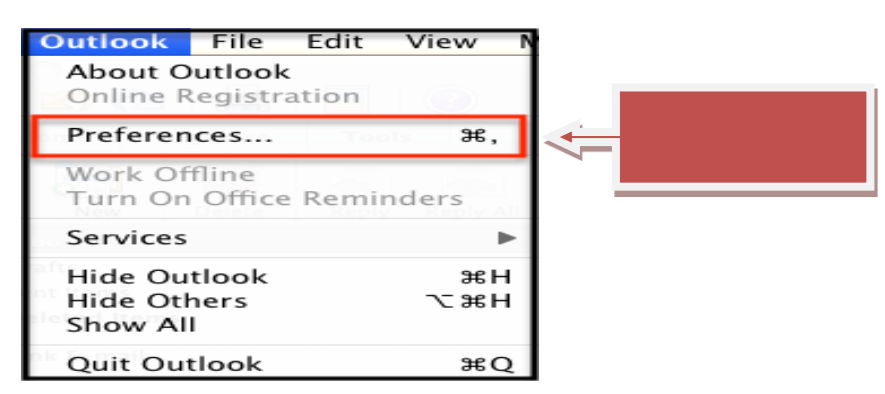

2. In the Outlook Preferences menu, select Accounts.

| 000               |           |                           |            |           |             |  |              |
|-------------------|-----------|---------------------------|------------|-----------|-------------|--|--------------|
| Show All          |           |                           |            |           |             |  |              |
| Personal Settings |           |                           |            |           |             |  |              |
| General           | Accounts  | Notifications<br>& Sounds | Categories | Fonts     | AUTOCOTTect |  | <del>~</del> |
| E-mail            |           |                           |            |           |             |  |              |
|                   |           | ľ                         |            |           |             |  |              |
| Reading           | Composing | Signatures                | Rules      | Schedules |             |  |              |
| Other             |           |                           |            |           |             |  |              |
| Calendar          | Contacts  | Sync Services             | Feedback   |           |             |  |              |

3. On the Accounts screen, select Exchange Account.

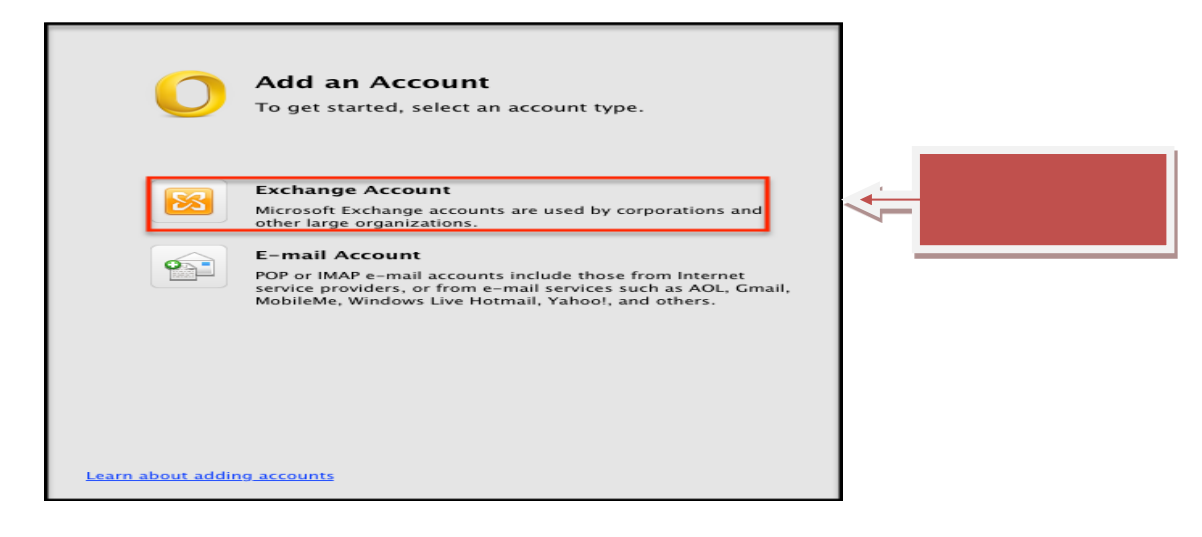

4. Enter the following information as indicated below:
Email address - enter in your entire email address (e.g. First.Last@lehman.cuny.edu)
Method - select User Name and Password
Username - enter your username (e.g. first.last)
Password - enter the password associated with your email address.
Leave the box "Configure automatically" Checked.
Click "Add Account".

| Enter your Exch |                            |            |
|-----------------|----------------------------|------------|
| E-mail address: | First.Last@lehman.cuny.edu | <          |
| Authentication  |                            |            |
| Method:         | User Name and Password 🗘   | <          |
| User name:      | First.Last                 |            |
| Password:       | ••••                       |            |
|                 | Configure automatically    |            |
|                 |                            |            |
|                 | Cancel Add Account         | <- <u></u> |

NOTE: Your emails should start flowing into your mail app once you have completed these steps. Please contact the IT Center Help Desk (Carman Hall 108 or (718) 960-111 or <u>help.desk@Lehman.cuny.edu</u> if further assistance is needed.